## **Cakewalk Apprentice**

Windows 3.1 in DOSBox was used for QC for the disk image 30112121784018.

OSFMount: .img disk image was mounted to drive A

| Device            | Drive | Emulation | Disk Image Path                              | Туре | Size   | Properties          |
|-------------------|-------|-----------|----------------------------------------------|------|--------|---------------------|
| Joevice\OSFMDisk1 | A:    | Logical   | C:\Users\willson3\Desktop\30112121784018.img | Disk | 720 KB | Read-only, Removabl |
|                   |       |           |                                              |      |        |                     |
|                   |       |           |                                              |      |        |                     |

Double clicking the drive, I made not of where the .exe was for later.

| 3/23/1992 12:0 |
|----------------|
| 3/23/1992 12:0 |
| 6/12/1992 1:00 |
| 11/10/1993 1:4 |
| 4/17/1992 1:00 |
| 3/23/1992 12:0 |
| 11/12/1993 11: |
| 5/13/1992 1:00 |
| 3/23/1992 12:0 |
| 8/6/1993 5:40  |
| 10/8/1992 1:00 |
| 11/12/1993 11: |
| 10/5/1992 1:00 |
|                |

In DOSBox, I mounted the harddrive:

mount C D:\ms\_win3.1

Mount the floppy

## mount A A:\ -t floppy

Launch Windows

**C**:

cd windows

win

Inside Windows, go to File -> Run

Type in the location and the name of the .exe

| 2                                                     | Program Mana | ager   |
|-------------------------------------------------------|--------------|--------|
| <u>F</u> ile <u>O</u> ptions <u>W</u> indow           | <u>H</u> elp |        |
| -                                                     | Run          |        |
| Compared Lines                                        |              |        |
| Lommand Line:                                         | 2            |        |
| A. (Setup.exe                                         |              |        |
| 🗌 Run <u>M</u> inimized                               |              | Browse |
|                                                       |              | Help   |
|                                                       |              | Tob    |
| Setup                                                 |              |        |
|                                                       |              |        |
|                                                       | 644          |        |
| <u>A<u>¥</u><u>9</u><br/><u>A</u><u>¥</u><u>9</u></u> | <u>A Ø @</u> |        |

Clicked "OK". The program launched and asked where I wanted to install the files. This was the default:

| B DOSBox 0.74-3, Cpu speed: max | 100% cycles, Frameskip 0, Program: KRNL386                                                                                                    |  |   | × |
|---------------------------------|----------------------------------------------------------------------------------------------------|--|---|---|
|                                 | Cakewalk Apprentice Setup                                                                                                    |  | • | • |
| S Y S T E M                     | <del>3</del><br>3                                                                                                    |  |   |   |
|                                 | - Where you want to install                                                                                                    |  |   |   |
|                                 | The setup program will copy Cakewalk files<br>into the following directory.          Path:       C:\WCWLITE         Special Windows system files will be copied to the<br>Windows system directory. A new program group will<br>also be added to the Program Manager.         Continue       Back       Exit       Help |  |   |   |

Clicked "Continue" and received this error:

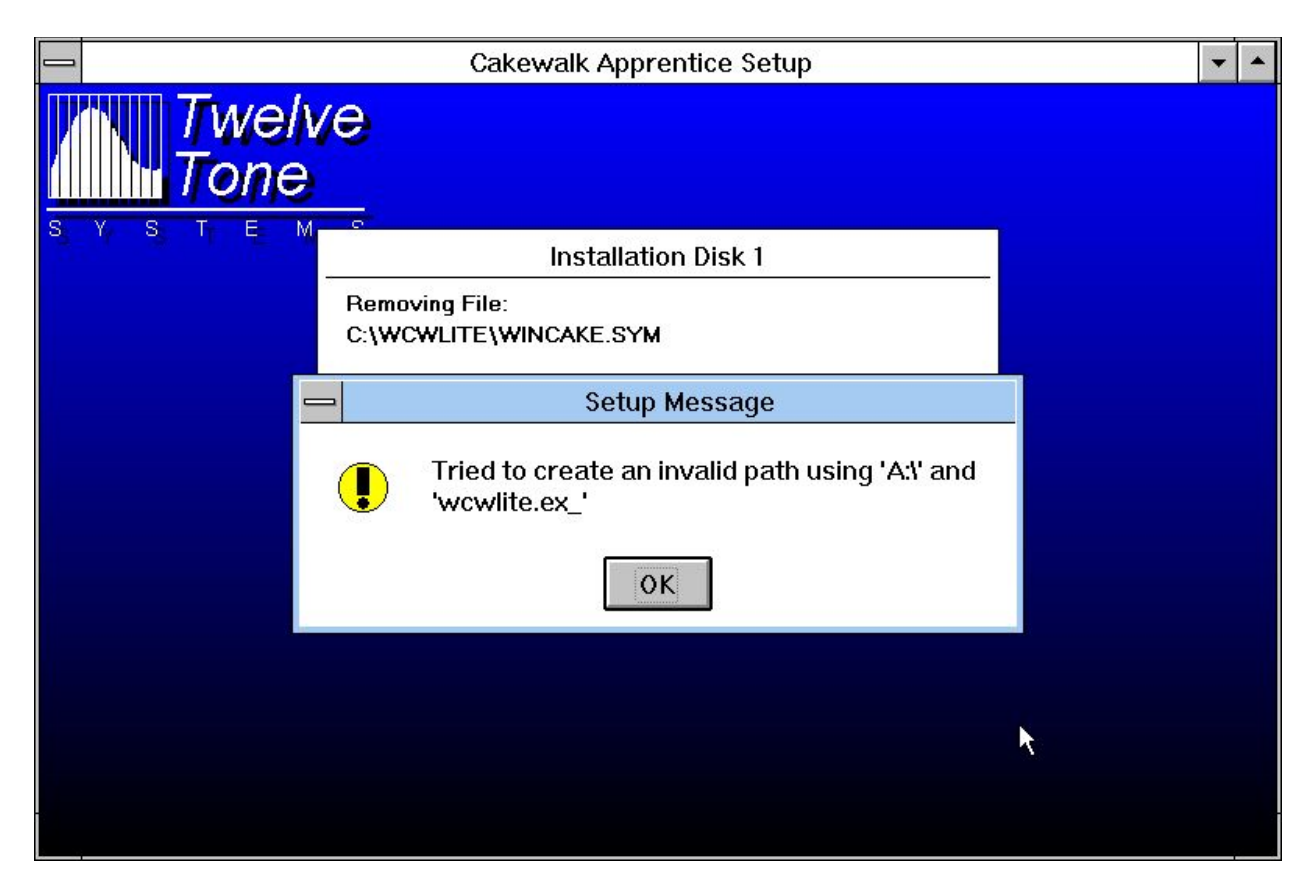

Clicked "OK"

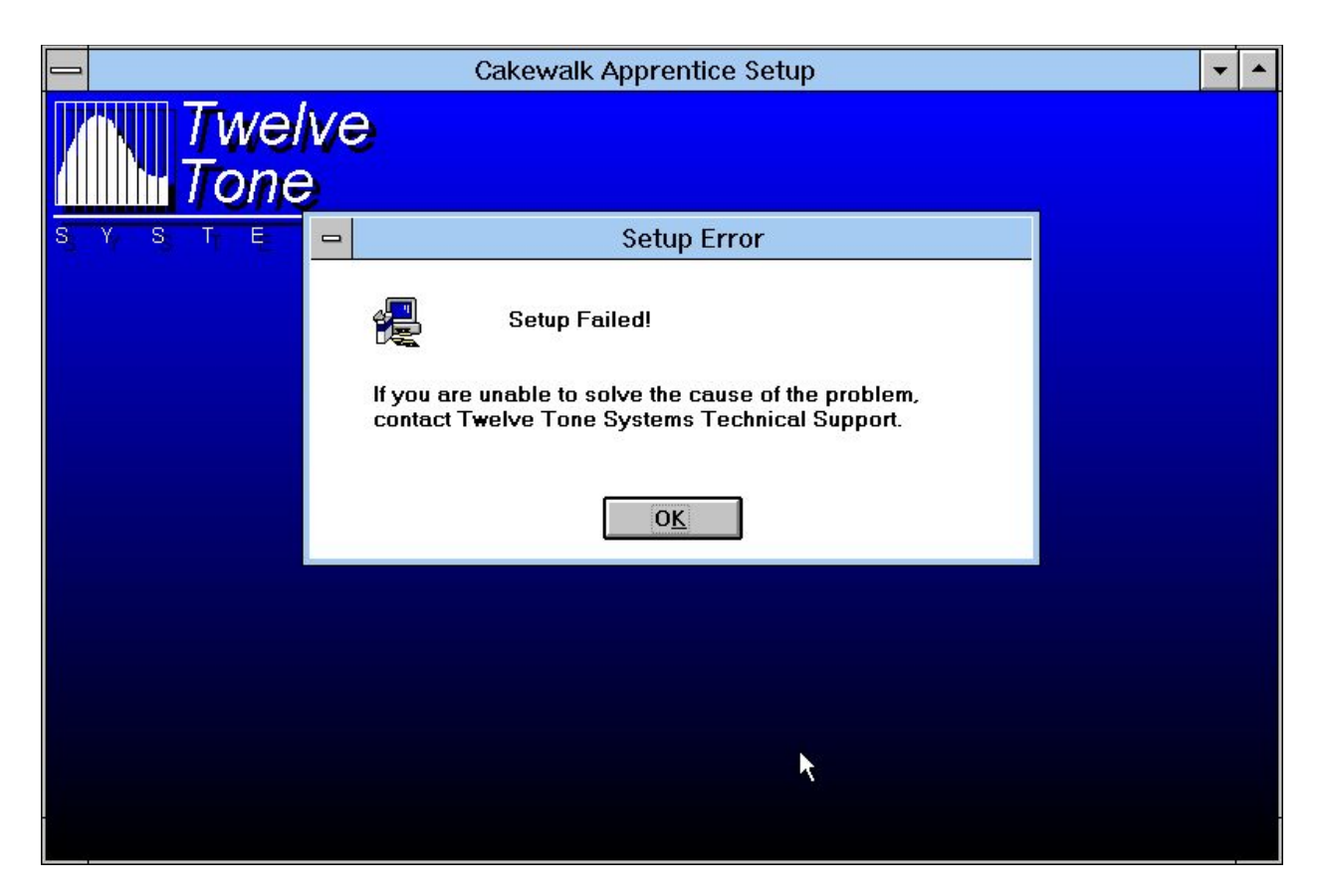

Created a folder within the directory for Windows 3.1 and copied all the files into it. Ran the setup from there, and received this error:

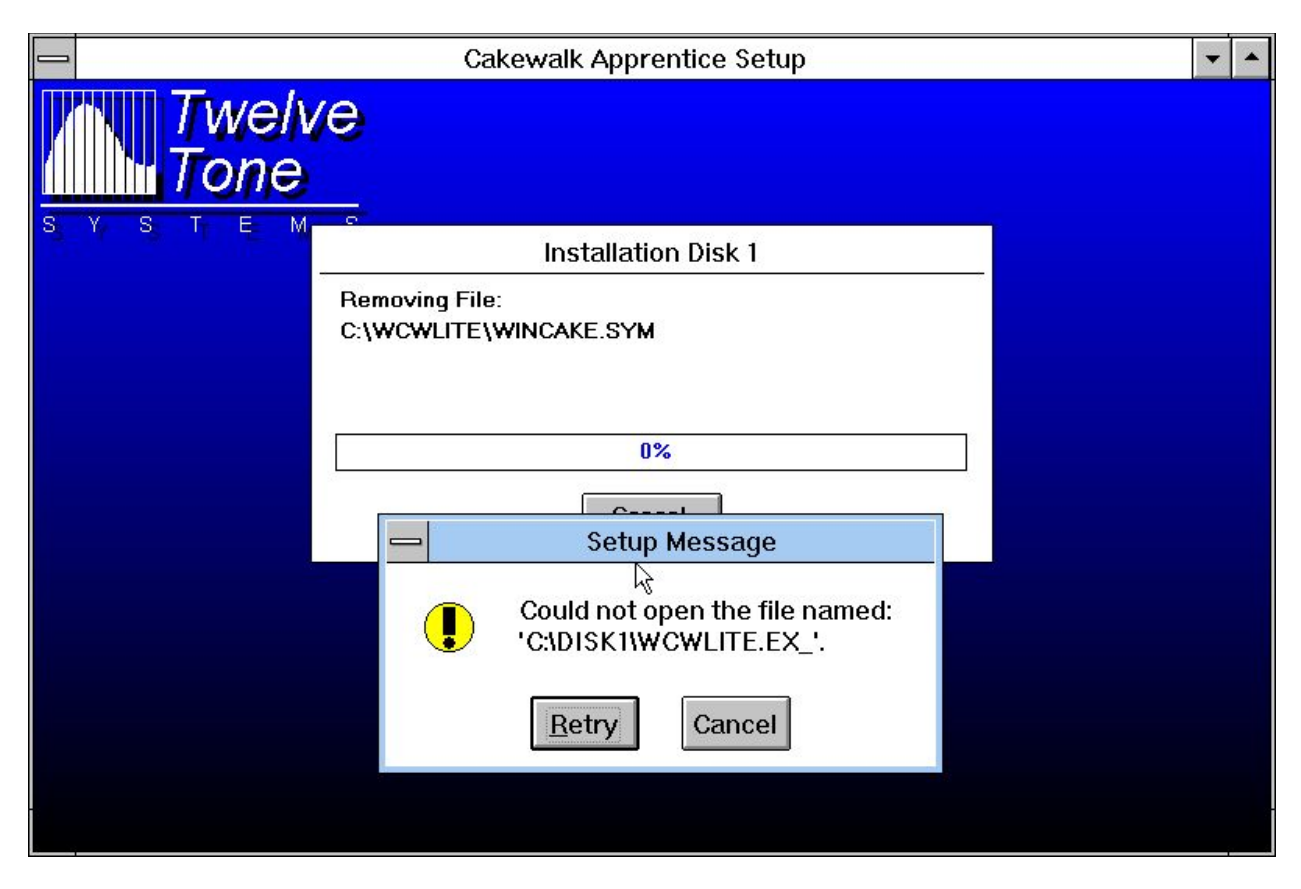

Created a folder in the C drive area called "DISK1" and deleted the "Cakewalk" folder. Ran the setup again from the A Drive. Changed the setup path to "C:\disk1". It didn't like it. Restored the "Cakewalk" folder with the files and ran the setup again. Got another error.

Moved all setup files to "DISK1" folder. Install was successful.

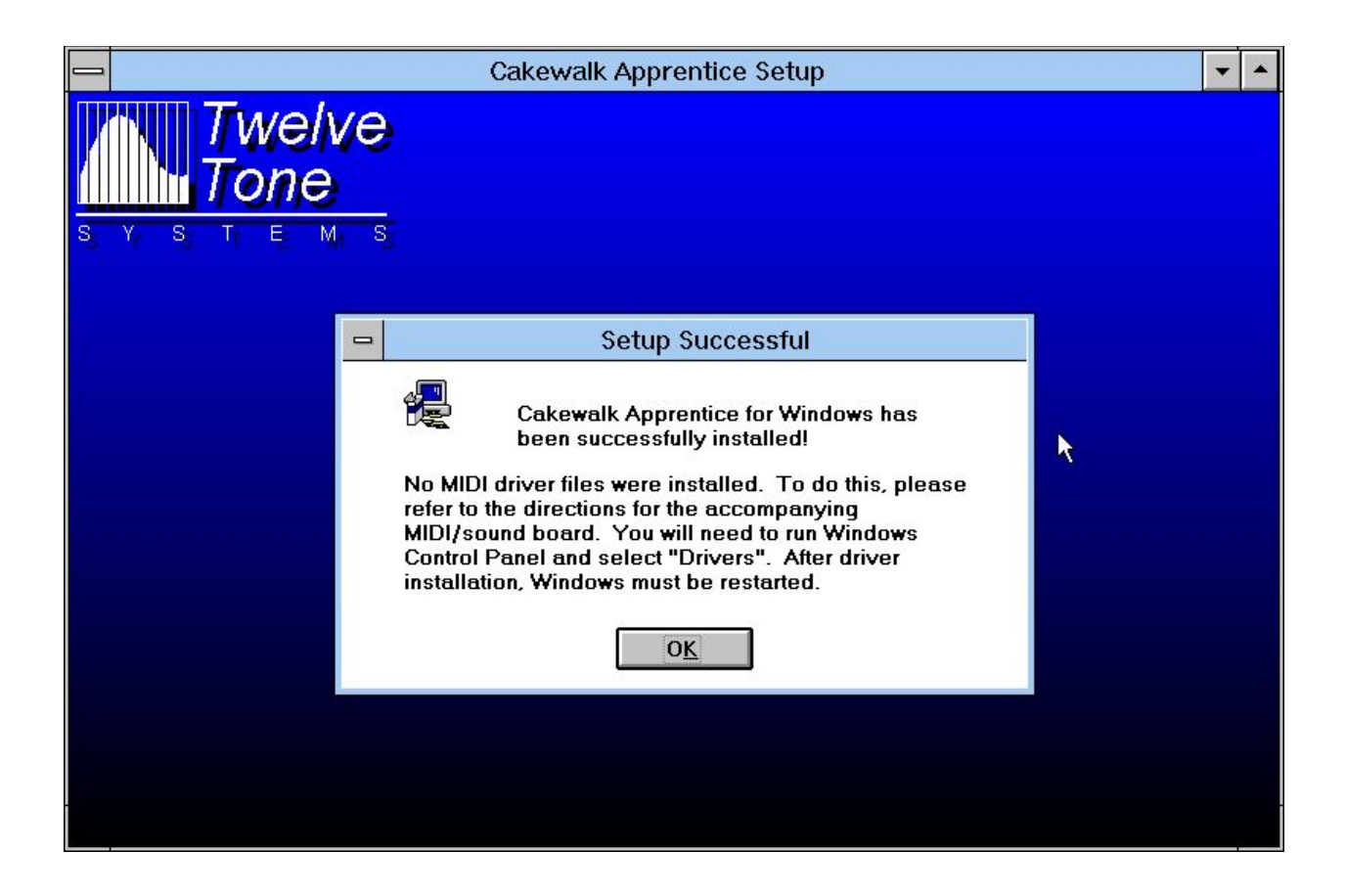

The program was removed from Windows and another installation was tested, this time OSFMount changed to rewriting acceptable. The results of the test were the same as documented above. The end received a different message:

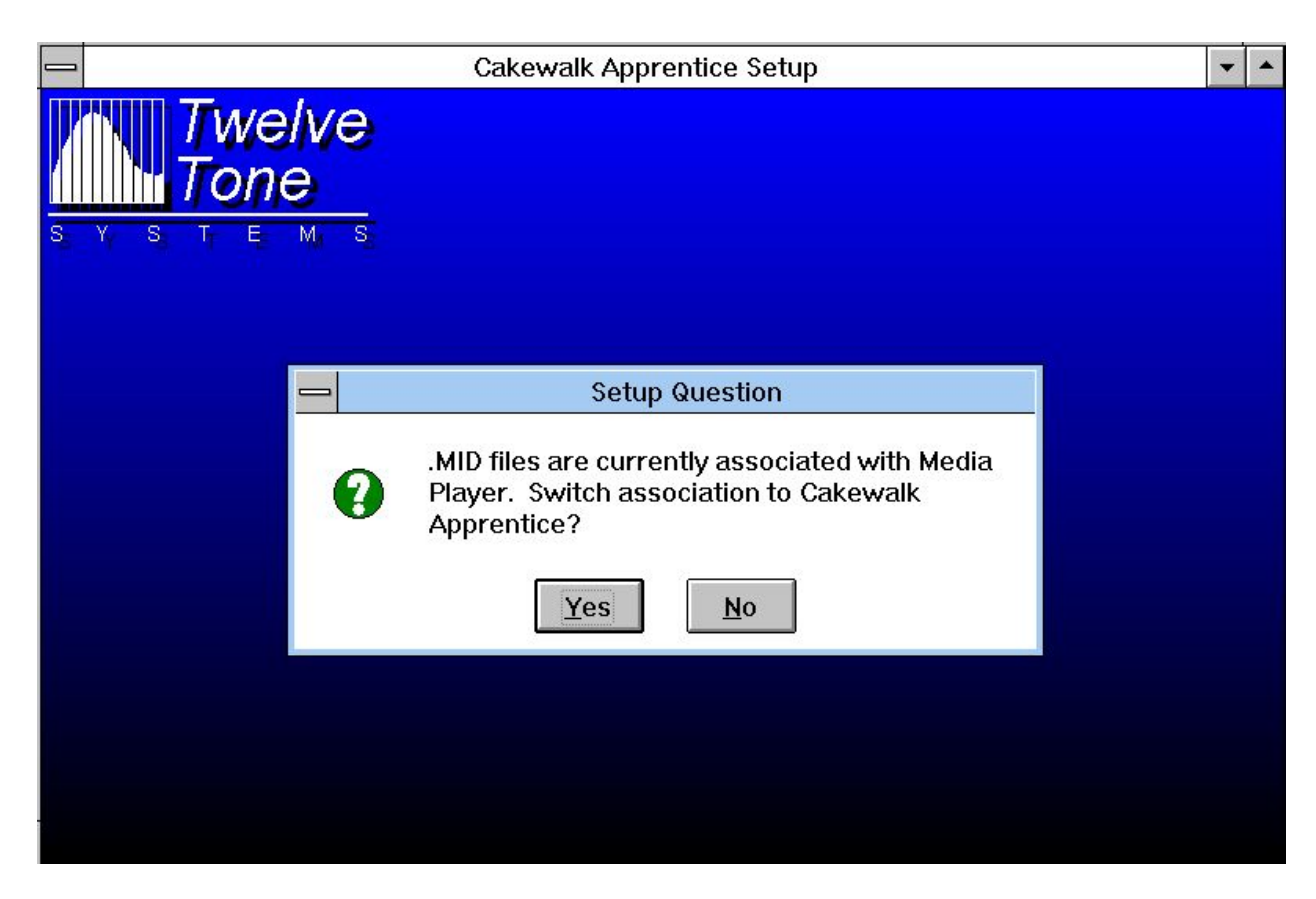

Selected "No"

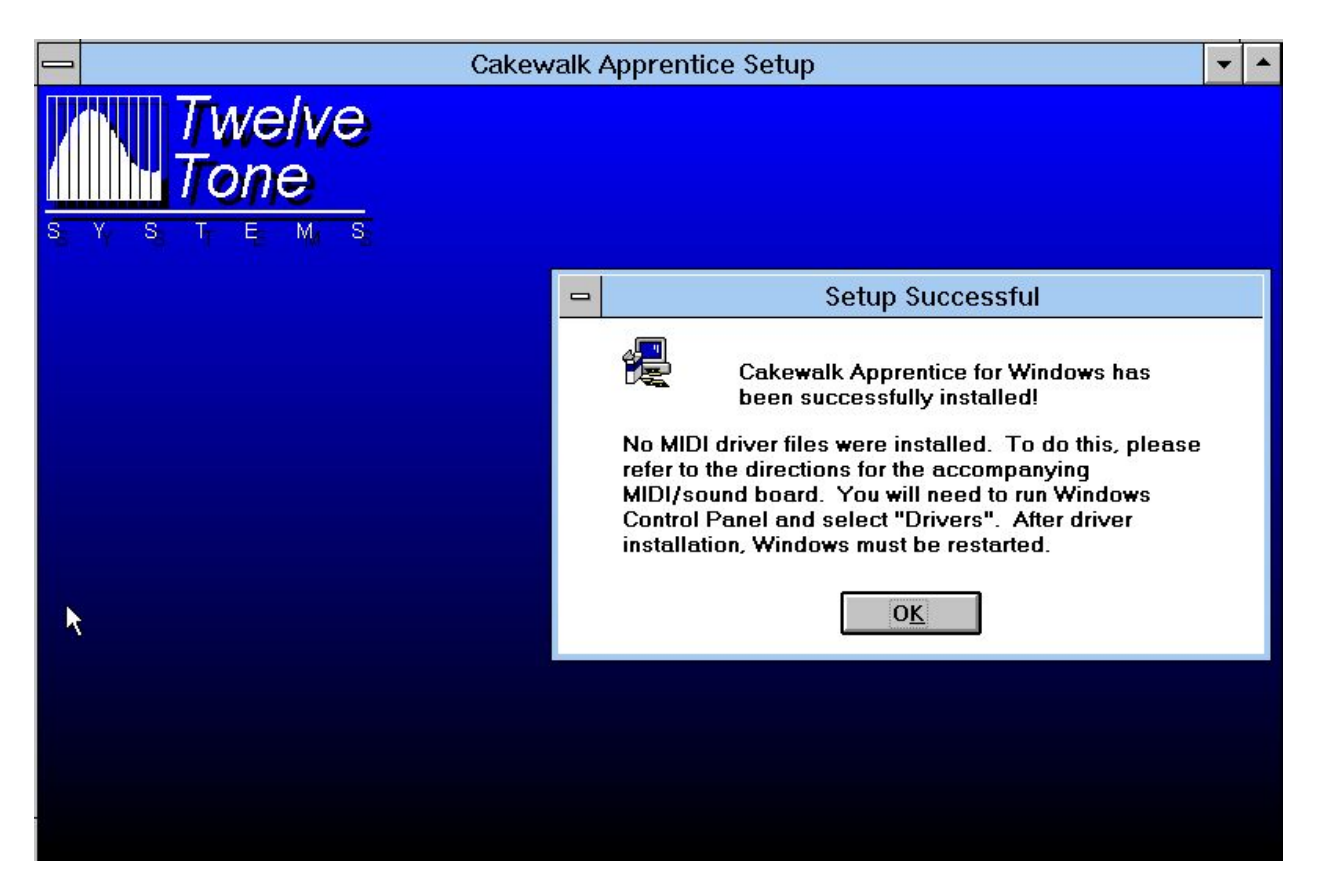

Attempted to run the program on Windows 10 and received this error:

| 📲   🖸 📕 =   Application Tools                                                                                                    | A:\                                                                                                    |                                                                                                    |                                                                                                    | - 0                                                                        | ×   |
|----------------------------------------------------------------------------------------------------|----------------------------------------------------------------------------------------------------|----------------------------------------------------------------------------------------------------|----------------------------------------------------------------------------------------------------|----------------------------------------------------------------------------|-----|
| File Home Share View Manage                                                                                                    |                                                                                                    |                                                                                                    |                                                                                                    |                                                                            | ~ 🕐 |
| $\leftrightarrow \rightarrow$ $\checkmark \uparrow$ $\blacksquare$ $\Rightarrow$ Floppy Disk Drive (A:)                                                                                          |                                                                                                    |                                                                                                    | 5~                                                                                                   | Search Floppy Disk Drive (A:)                                              | 9   |
| WordInstall Te OneDrive This PC                                                                                                    | Name     CAREWALK.WR_     DEMO.WR_     IMPROV_2.WR_     MSCOMSTE.DI                                                     | Date modified<br>10/6/1992 12:00 AM<br>4/13/1992 12:00 AM<br>10/8/1992 12:00 AM<br>3/22/1992 11:00 PM                                                                                        | Type<br>vvk_rne<br>WR_File<br>WR_File<br>DL_File                                                     | Size<br>D KB<br>3 KB<br>3 KB<br>37 KB                                      | ^   |
| This app can't run on you<br>To find a version for your PC, check with the s                                                                                                    | <b>IF PC</b><br>software publisher.                                                                                     | :00 AM<br>:00 PM<br>:00 PM<br>:00 PM<br>:00 PM<br>:00 PM<br>:00 PM                                                                                                    | DL_File<br>IN_File<br>DL_File<br>DL_File<br>IN_File<br>DL_File                                       | 9 KB<br>4 KB<br>14 KB<br>36 KB<br>2 KB<br>9 KB<br>4 KB                     | I   |
| <ul> <li>Group Files (G:)</li> <li>Digital Preservation (\\files.library.illinois.edu\groupfit</li> <li>Libraries</li> <li>Documents</li> <li>Music</li> <li>Pictures</li> <li>Videos</li> </ul> | PALIN_<br>READLITE.WR_<br>ROWROW.WR_<br>SETUP.EXE<br>SETUP.IN_<br>SETUP.LST<br>SETUPAPLIN_<br>TTSSEQ.DL_<br>WCWLITE.EX_ | 6/12/1992 12:00 AM<br>11/10/1993 12:48<br>4/17/1992 12:00 AM<br>3/22/1992 11:00 PM<br>11/12/1993 10:59<br>5/13/1992 12:00 AM<br>3/22/1992 11:00 PM<br>8/6/1993 4:40 PM<br>10/8/1992 12:00 AM | IN_File<br>WR_File<br>WR_File<br>Application<br>IN_File<br>LST File<br>IN_File<br>DL_File<br>EX_File | 11 KB<br>6 KB<br>1 KB<br>25 KB<br>1 KB<br>1 KB<br>11 KB<br>70 KB<br>191 KB | l   |
| E Floppy Disk Drive (A:)<br>28 items 1 item selected 24.0 KB                                                                                                    | WCWLITE.HL_                                                                                                    | 11/12/1993 10:55<br>10/5/1992 12:00 AM                                                                                                    | HL_ File<br>MS_ File                                                                                 | 61 KB<br>5 KB                                                              | ¥== |

## Summary:

DOSBox was not able to install the program from the A drive. The program sought a folder titled "DISK1" from its designated C drive. To install this program on DOSBox, create a folder called "DISK1" in the C drive and copy all the files from the disk image into it. In Windows, tell it to run: C:\disk1\setup.exe and change the install path to "C:\DISK1".

Opening an object

Opening the program gave the notice that no MIDI driver was installed. However, as a part of the DOSBox setup, Soudblaster 16 was installed.

|                                          | Program Manager                                                                                                    |   |
|------------------------------------------|----------------------------------------------------------------------------------------------------|---|
| <u>F</u> ile                             | <u>Options Window H</u> elp                                                                                                    |   |
|                                          | □ Cakewalk Apprentice                                                                                                    | 1 |
|                                          | Cakewalk README.WRI Confirmation                                                                                                    |   |
| (4 ) ( ) ( ) ( ) ( ) ( ) ( ) ( ) ( ) ( ) | You haven't selected any MIDI Out devices, so<br>you won't be able to hear anything play! Are you<br>sure?<br>- Press Yes to continue anyway<br>- Press No to select devices now |   |
| Accessor                                 | <u>Y</u> es <u>No</u>                                                                                                    | 8 |
|                                          |                                                                                                    |   |
|                                          |                                                                                                    | - |

Since SB16 has MIDI capabilities, I selected that for the input and output ports:

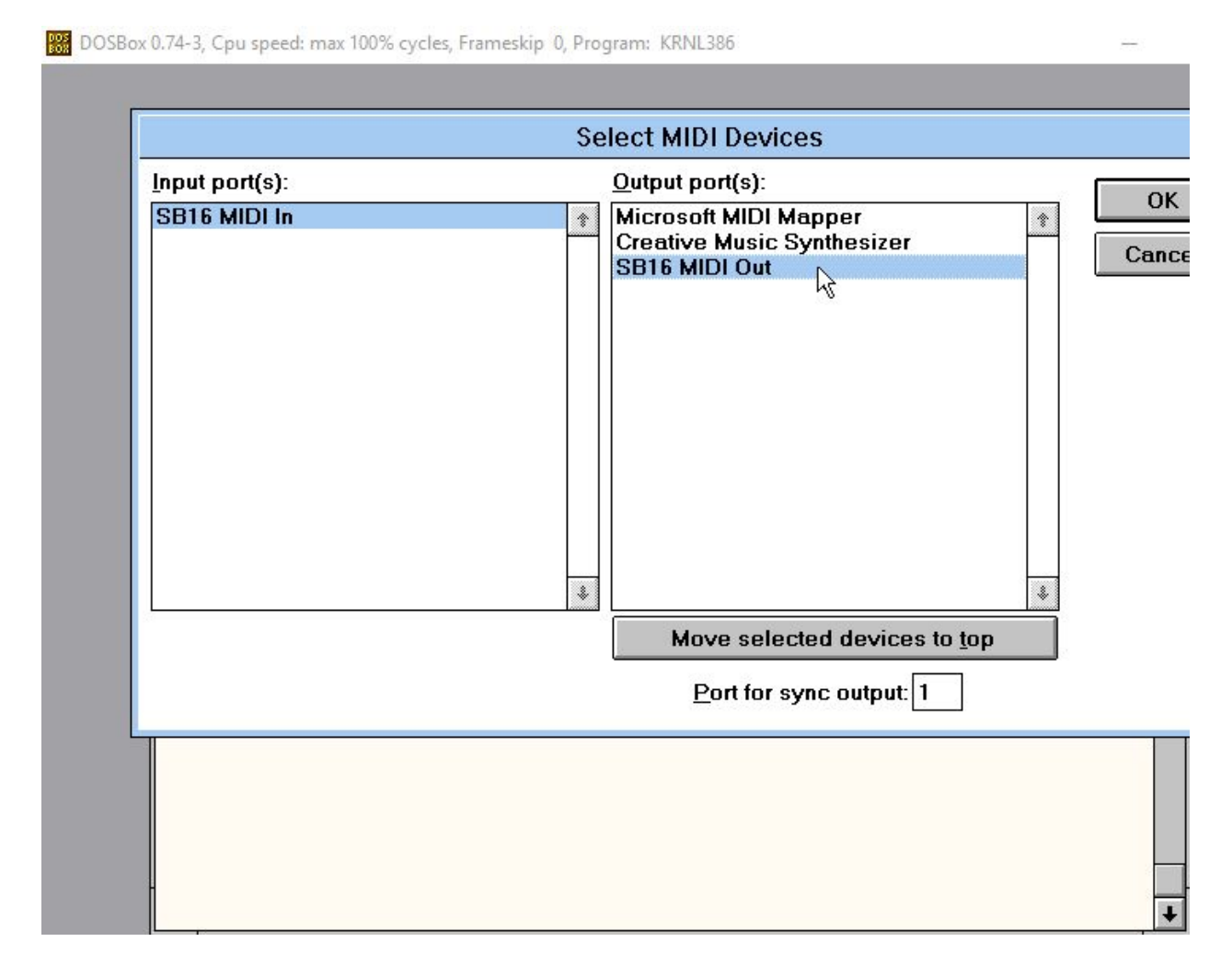

After a very brief loading screen, the program opened.

| Lesson .      | 1 1 1            |                   | 3 1                   |                          | 2                |                     |                 |          |
|---------------|------------------|-------------------|-----------------------|--------------------------|------------------|---------------------|-----------------|----------|
|               |                  |                   | Ca                    | kewalk A                 | Apprentice       | - (Untitled)        |                 |          |
| <u>F</u> ile  | <u>R</u> ealtime | <u>M</u> ark      | <u>G</u> oTo <u>I</u> | <u>E</u> dit <u>T</u> ra | ack <u>W</u> ind | low <u>S</u> etting | gs <u>H</u> elp |          |
|               | 1:1:000          | +                 |                       | + ::-                    | From:            | 1:1:000             | 100.00 🚔        | 4        |
| 30N           | 00:00:00:00      | <b>4</b> ◀<br>REШ | ► REL                 | ?                        | Thru:            | 1:1:000             | 0.50 1.00       | 2.00 4   |
| -             |                  |                   |                       | Tr                       | ack/Measu        | ıre                 |                 |          |
| N             | lame             | V Loop            | Key+ Vel              | + Time+                  | Port             | Chn Patch           | Vol F           | >an Size |
| 1             |                  |                   |                       |                          |                  |                     |                 |          |
| 3             |                  |                   |                       |                          |                  |                     |                 |          |
| 4             |                  |                   |                       |                          |                  |                     |                 |          |
| 5             |                  |                   |                       |                          | 0                |                     |                 |          |
| <u>ь</u><br>7 |                  |                   |                       |                          |                  |                     |                 |          |
| 8             |                  |                   |                       |                          |                  |                     |                 |          |
| 9             |                  |                   |                       | Č.                       |                  |                     |                 |          |
| 10            |                  |                   |                       |                          |                  |                     |                 |          |
|               |                  |                   |                       |                          |                  | R                   |                 |          |
| Comr          | ments Ter        | <b>a</b> npo      | 4<br>4<br>Meter/Key   | Marker                   | s                |                     |                 |          |

BOSBox 0.74-3, Cpu speed: max 100% cycles, Frameskip 0, Program: KRNL386

Selecting file -> save as crashed DOSBox

File -> save led me to the save menu

| DOS DOSB                                             | ox 0.74-3, Cpu speed: m                                                                         | iax 100% cycles, | Frameskip    | 0, Program                           | : KRNL386           |                  |                              |         |          | $\times$                                                                                                    |
|------------------------------------------------------|-------------------------------------------------------------------------------------------------|------------------|--------------|--------------------------------------|---------------------|------------------|------------------------------|---------|----------|----------------------------------------------------------------------------------------------------|
|                                                      |                                                                                                 |                  | Cakew        | alk Appr                             | entice - (U         | ntitled)         |                              |         |          | •                                                                                                    |
| <u>F</u> ile                                         | <u>R</u> ealtime <u>M</u> a                                                                     | rk <u>G</u> oTo  | <u>E</u> dit | Track                                | <u>W</u> indow      | <u>S</u> ettings | <u>H</u> elp                 |         |          |                                                                                                    |
|                                                      | 1.1.000 +                                                                                       |                  | <b>→</b> •   | E Fr                                 | om:                 | 1.1.000          | 100 00 🔺                     |         | 0        | Ĩ                                                                                                    |
| 30N                                                  | 00 - 00                                                                                         |                  |              | Sa                                   | ave As              |                  |                              |         | Ŵ        | _                                                                                                    |
| □<br>Na<br>1<br>2<br>3<br>4<br>5<br>6<br>7<br>7<br>8 | File <u>Name</u> :<br>*.wrk<br>bachin01.w<br>cakewalk.v<br>demo.wrk<br>improv_2.w<br>rowrow.wrk | rk<br>rrk<br>rrk | *            | Directo<br>c:\disk<br>┣ c:\<br>₱ dis | ories:<br>.1<br>:k1 | <b>*</b>         | OK<br>Cancel<br><u>H</u> elp |         |          | <ul> <li>▲</li> <li>▲</li></ul> |
| 9                                                    | Save File a                                                                                     | s <u>T</u> ype:  |              | Dri <u>v</u> es:                     | 141244              |                  |                              |         | -        | +                                                                                                    |
|                                                      | Cakewalk (                                                                                      | *.wrk)<br>*.wrk) | Ŧ            |                                      | c_drive             | Ŧ                |                              |         |          |                                                                                                    |
|                                                      | MIDI File (*                                                                                    | .mid;*.mff)      | -            |                                      |                     |                  |                              |         |          |                                                                                                    |
|                                                      |                                                                                                 |                  |              | ۵                                    | 6                   |                  |                              |         |          |                                                                                                    |
| Comm                                                 | nents Tempo                                                                                     | 4<br>Meter/Ke    | y M          | arkers                               |                     |                  |                              |         |          |                                                                                                    |
|                                                      |                                                                                                 |                  |              |                                      |                     |                  | Twel                         | ve Tone | e Systen | ns, Inc.                                                                                                    |

File -> open to see what formats it recognized

| DOSE DOSE                                      | Box 0.74-3, Cpu speed: max 100% cycles, Frameskip 0, Program: KRNL386                                                                                                    | _         | -         | $\times$                                                                                                    |
|------------------------------------------------|----------------------------------------------------------------------------------------------------|-----------|-----------|----------------------------------------------------------------------------------------------------|
|                                                | Cakewalk Apprentice - (Untitled)                                                                                                    |           |           | •                                                                                                    |
| <u>F</u> ile                                   | <u>R</u> ealtime <u>M</u> ark <u>G</u> oTo <u>E</u> dit <u>T</u> rack <u>W</u> indow <u>S</u> ettings <u>H</u> elp                                                                                                    |           |           |                                                                                                    |
| 30N                                            | 00 ← 00 ← 00 ← 00 ← 00 ← 00 ← 00 ← 00                                                                                                    |           |           |                                                                                                    |
| N<br>1<br>2<br>3<br>4<br>5<br>6<br>7<br>7<br>8 | File Name:     Directories:     OK       *.wrk;*.mid;*.mff     c:\disk1     Cancel       bachin01.wrk     Image: C:\disk1     Image: C:\disk1       bachin02.wrk     Image: C:\disk1     Image: C:\disk1       improv_2.wrk     Image: C:\disk1     Image: C:\disk1       Image: C:\disk1     Image: C:\disk1     Image: C:\disk1 |           |           | <ul> <li>▲</li> <li>▲</li></ul> |
| 9                                              | List Files of <u>Type</u> :<br>*.wrk;*.mid;*.mff<br>*.wrk;*.mid;*.mff<br>Cakewalk (*.wrk)<br>MIDI File (*.mid;*.mff)<br>Cakewalk (*.wrk)                                                                                                    |           | -         | +                                                                                                    |
| Comr                                           | ments Tempo Meter/Key Markers                                                                                                    |           |           |                                                                                                    |
|                                                |                                                                                                    | Twelve To | one Syste | ms, Inc.                                                                                                    |

Searched Medusa to try and find a sample file to open. Medusa did not have any .wrk or .mff files, but did have this .mid file:

https://medusa.library.illinois.edu/cfs\_files/6225018

downloaded the file and moved it to c:\ms\_win3.1\disk1

attempted to open the file in Cakewalk. Program did not see the file so tried to manually type it in

| Cakewalk Apprentice - (Untitled)                                                                                                    |        |        | •     |
|----------------------------------------------------------------------------------------------------|--------|--------|-------|
| <u>F</u> ile <u>R</u> ealtime <u>M</u> ark <u>G</u> oTo <u>E</u> dit <u>T</u> rack <u>W</u> indow <u>S</u> ettings <u>H</u> elp                                                                                                    |        |        |       |
| File Realtime Mark GoTo Edit Track Window Settings Help   Jon 0 0 0 0 0 0 0   JON 00 0 0 0 0 0   File Name Directories:<br>sound00110.mid 0K Cancel   1 0 0 0 0   1 0 0 0 0   1 0 0 0 0   1 0 0 0 0   1 0 0 0 0   1 0 0 0 0   1 0 0 0 |        |        |       |
|                                                                                                    |        |        |       |
| Comments Tempo Meter/Key Markers                                                                                                    | e Tore | Svetor | s Inc |

Moving online, I was not able to find any sample .wrk files to test. I found a sample .mid file here:

http://techslides.com/sample-files-for-development

At first Cakewalk did not see it, but once I reselected the directory to look in it appeared. The file opened and played successfully.